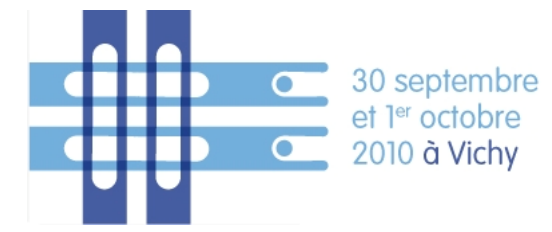

# 1<sup>er</sup> congrès national des réseaux de cancérologie www.oncau

# Création de votre compte

Pour être identifié sur notre base de donnée vous devez tout d'abord créer un compte, pour cela merci de suivre les étapes ci-dessous :

- \* Cliquer sur l'onglet « Inscription »,
- \* Choisir votre type d'inscription : Inscription individuelle/Inscription prise en charge par un

organisme

\* Cliquer sur « Créer un compte » et remplir les champs demandés.

# Attention : Ces champs apparaîtront sur la facture. Merci donc de vérifier l'exactitude des informations que vous nous donnez.

\* Cliquer sur « Créer un compte ». A ce moment là, un mail de confirmation de création de compte vous est envoyé sur l'adresse e-mail que vous nous avez communiqué.

\* Récupérer vos mails et ouvrir l'e-mail de confirmation : vous pouvez soit copier/coller la clé de validation, soit cliquer sur le lien direct qui vous est proposé.

\* Votre compte est alors créé.

Merci de bien garder votre identifiant et mot de passe ils vous serviront à vous connecter à votre inscription lorsque vous le désirerez.

# Deux types d'Inscription sont possibles :

# Inscription individuelle

Après avoir rentré votre login et mot de passe, vous accédez directement au processus d'inscription avec les différentes étapes ci-dessous :

- Bulletin d'inscription
- Frais d'inscription
- Evènements (Déjeuners, Soirée du Congrès)
- Hébergement

Après avoir effectué les différentes étapes, vous accédez directement au paiement :

# Trois choix :

Par carte bancaire : « aller sur le site de notre banque » (paiement sécurisé)

Par transfert bancaire : contacter directement Agence MO : e.tailhandier@agence-mo.com

**Par chèque** : imprimer votre facture et envoyer la accompagnée de votre chèque (chèque français et en € seulement) à l'ordre de Agence MO/Oncauvergne: AGENCE MO – 21 rue de la Varenne – 63122 CEYRAT

#### Inscription Prise en charge par un organisme

Après avoir rentré votre login et mot de passe vous accédez à une page où est mentionné : Nouveau participant / Paiement

Pour créer une inscription, cliquer sur « Nouveau participant ». Merci de remplir les champs demandés et cliquer sur « Créer ». Vous accédez alors au processus d'inscription avec les différentes étapes ci-dessous :

- Bulletin d'inscription
- Frais d'inscription
- Evènements (Déjeuners, Soirée du Congrès)
- Hébergement

Après avoir validé toutes les étapes, vous retournez sur la première page où, maintenant, sont mentionnés le nom et prénom de l'inscrit, Nouveau participant, Paiement.

Pour inscrire un autre participant cliquer sur « Nouveau participant » et procéder aux étapes décrites ci-dessus.

Lorsque vous avez inscrit tous vos participants cliquer sur « Paiement », vous accédez alors aux différents modes de paiement :

Trois choix :

Par carte bancaire : « aller sur le site de notre banque » (paiement sécurisé)

Par transfert bancaire : contacter directement Agence MO : e.tailhandier@agence-mo.com

**Par chèque** : imprimer votre facture et envoyer la accompagnée de votre chèque (chèque français et en € seulement) à l'ordre de Agence MO/Oncauvergne: AGENCE MO – 21 rue de la Varenne – 63122 CEYRAT

Pour toute aide ou tout problème n'hésitez pas à nous contacter :

M&O Organisation

21 rue de la Varenne

63122 Ceyrat – France

tel : 04 73 61 51 88 – Fax : 04 73 61 51 39

E-mail : <u>e.tailhandier@agence-mo.com</u>